# What's New in Blackboard Version 9.1?

Overall, the Blackboard v. 9.1 interface is similar to the interface of Blackboard v. 8.0. However, there are some notable differences such as the new *Notifications Dashboard*, flexible options for displaying items, and the relocated, rearranged and upgraded Control Panel.

### Add / Remove Modules

|       |                                  | Blackboard v. 8                                           |   |
|-------|----------------------------------|-----------------------------------------------------------|---|
| Home  | Help Scholai                     |                                                           |   |
| Welco | ome,                             | Modify Content Modify Layout                              |   |
| Tools |                                  | My Courses                                                | 0 |
|       | Announcements<br>Calendar        | Courses you are teaching:                                 |   |
| 1     | Tasks                            | BKLYN_Development_Demo_Course                             |   |
| 22    | View Grades                      | Announcements                                             |   |
|       | Address Book                     | Sugar Cane Alley                                          |   |
|       | Personal                         | A Fall 2011 Audiology 1: SPEC. 2481 MY3 [0761] (Brooklyn) |   |
|       | Information                      | Announcements                                             |   |
|       | My Scholar                       | Homework                                                  |   |
|       | my conoidi                       | Announcements                                             |   |
|       |                                  | Announcements for Week of Nov 15                          |   |
| 0     | Expo                             | Announcements                                             |   |
| 95    | <u>Blackboard</u><br><u>Sync</u> | Yijia Wu's photo of Burberry is posted now.               |   |

### Add / Remove Modules

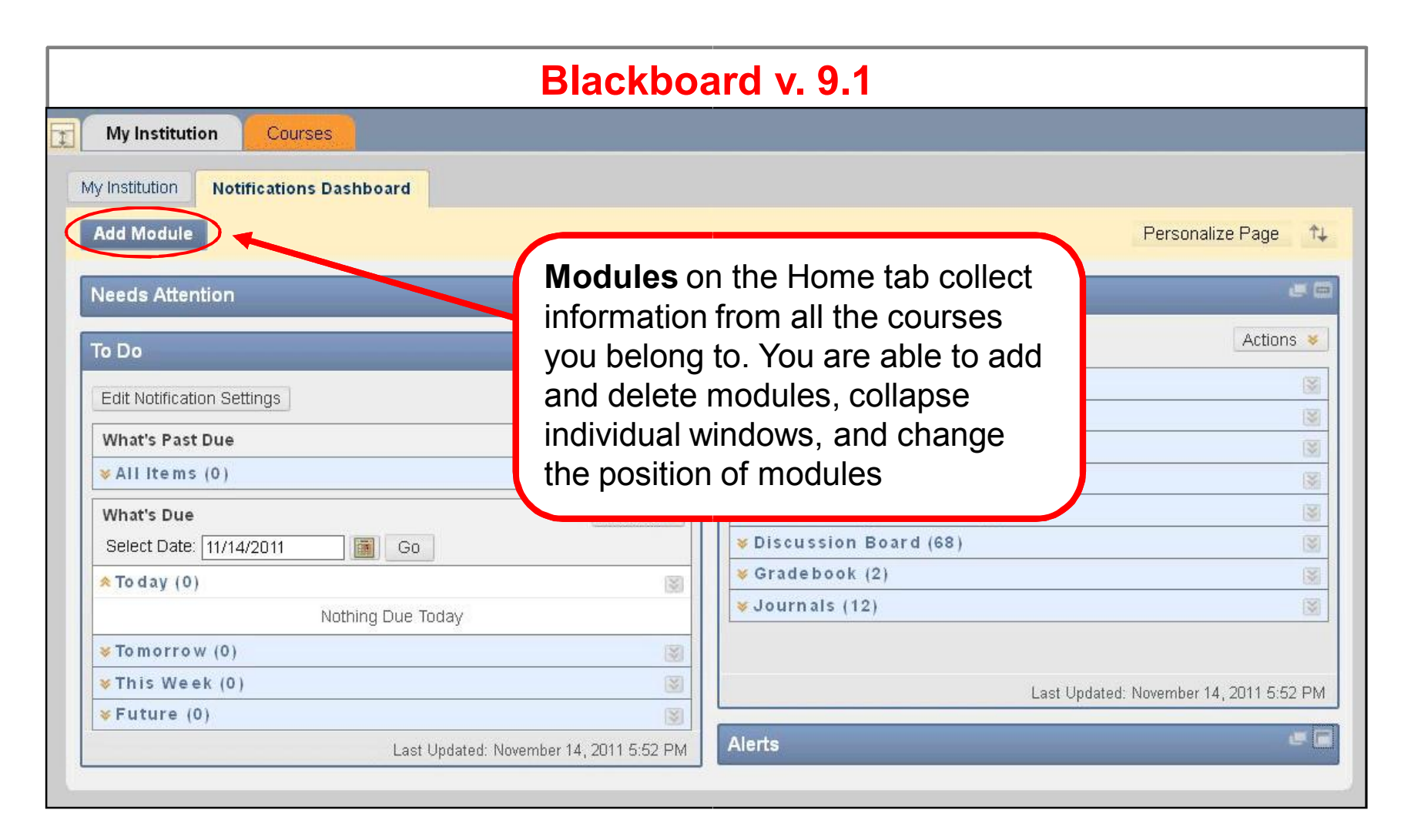

### **New** >> Notifications Dashboard

|                                                                                 | Blackbo                | ard v. 9.1                                                                                                    |             |
|---------------------------------------------------------------------------------|------------------------|----------------------------------------------------------------------------------------------------|-------------|
| My Institution Courses                                                          |                        |                                                                                                    |             |
| y Institution Notifications Dashboard<br>Add Module<br>Needs Attention<br>To Do |                        | Notifications Dashboard can help<br>users keep track of course<br>deadlines (past, current and future<br>due dates), alerts, items needing<br>attention and new content | je 1<br>Cel |
| Edit Notification Settings                                                      |                        | ✓Assignments (1)                                                                                                    | 12          |
| What's Past Due                                                                 | Actions 😻              | ¥Blogs (14)                                                                                                    | 13          |
| ¥All Items (0)                                                                  | 8                      | Content (3)                                                                                                    | 13          |
| What's Due                                                                      | Actions 😽              | Courses/Organizations (1)                                                                                                    | 13          |
| Select Date: 11/14/2011 📓 Go                                                    |                        | ♥ Discussion Board (68)                                                                                                    | [3          |
| ∧ To day (0)                                                                    | 8                      | <pre>&amp; Gradebook (2)</pre>                                                                                                    | 13          |
| Nothing Due Today                                                               | . 199997               | ▼Journals (12)                                                                                                    | 3           |
| ₩ Tomorrow (0)                                                                  | 3                      |                                                                                                    |             |
| 😻 This Week (0)                                                                 | 8                      | Last Undated: November 14: 2011                                                                                                    | 5.52 P      |
| ¥Future (0)                                                                     | 3                      |                                                                                                    | 0.02 (      |
| Last Updated: Nov                                                               | ember 14, 2011 5:52 PM | Alerts                                                                                                    |             |

New Service Modules Contextual Menus

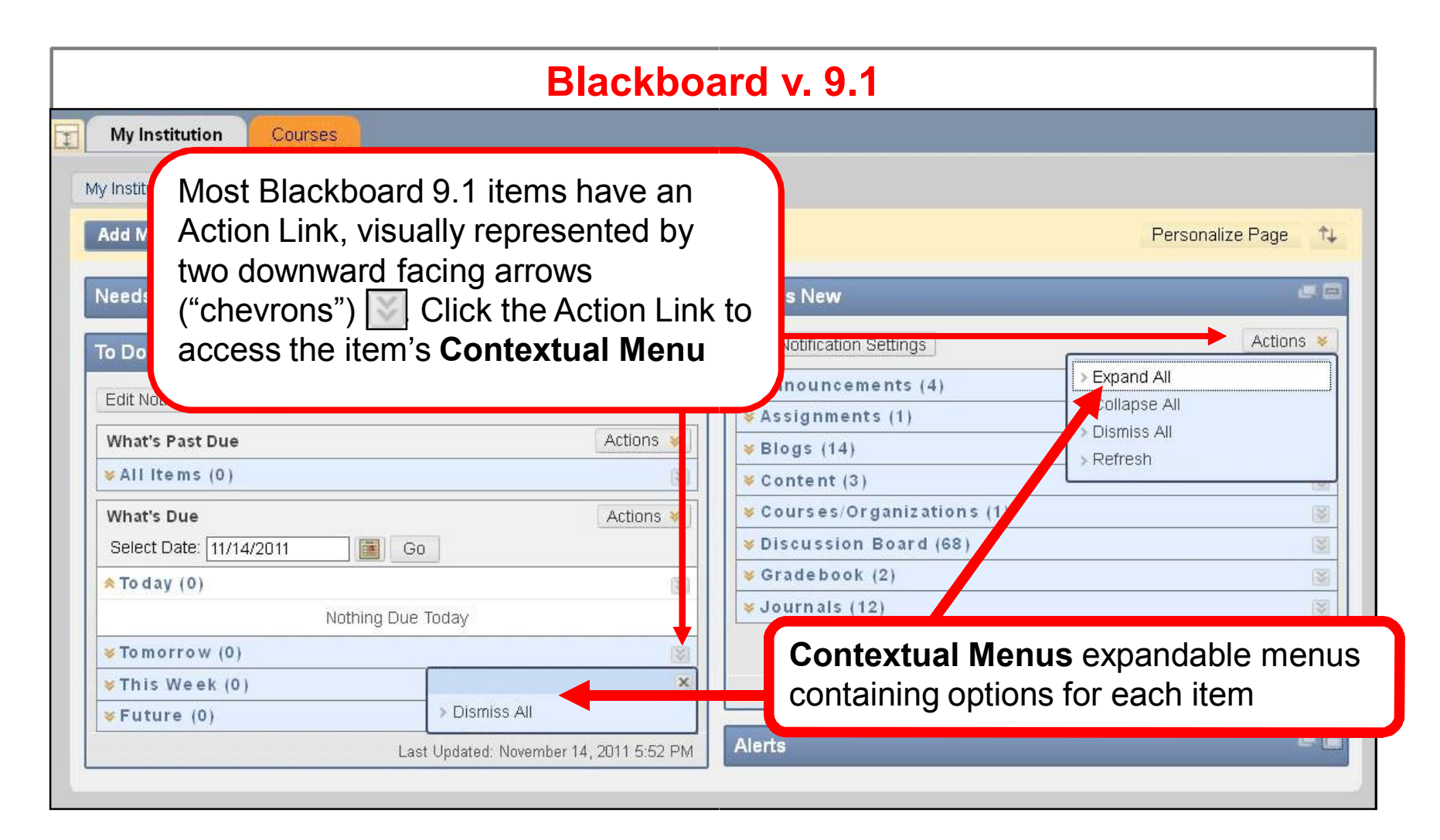

#### **NAVIGATION & EDITING IN A COURSE**

### **Edit Mode**

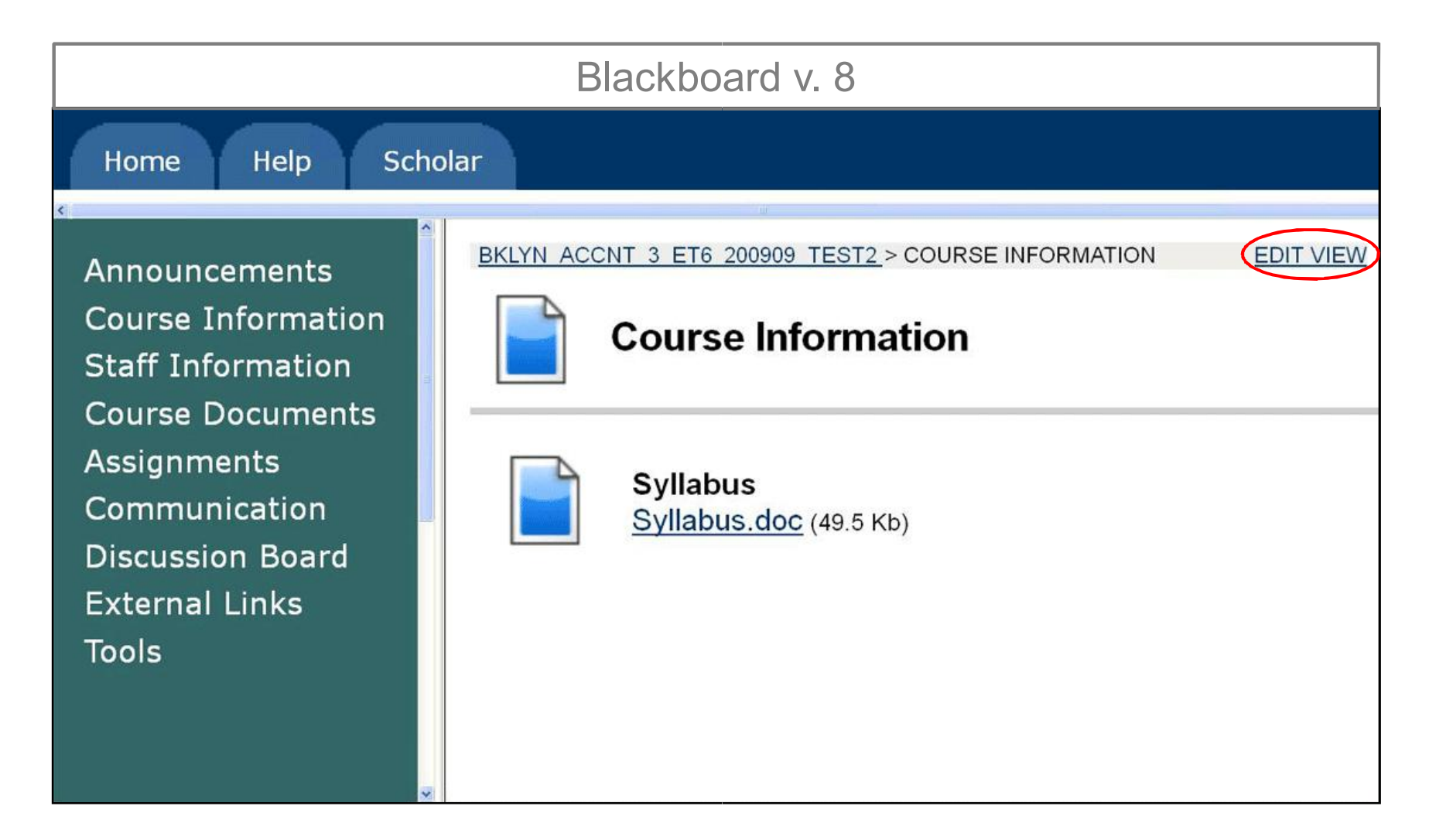

#### **NAVIGATION & EDITING IN A COURSE**

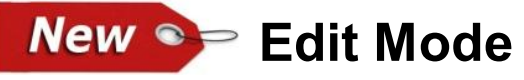

| Blackboard v. 9.1                    |           |          |                                                                                                    |                  |  |
|--------------------------------------|-----------|----------|----------------------------------------------------------------------------------------------------|------------------|--|
| My Institu                           | ution C   | ourses   |                                                                                                    |                  |  |
| Blackboard_                          | 9.1_BKLYN | Syllabus |                                                                                                    | Edit Mode is: ON |  |
| + 📄<br>* Blackboa<br>BKLYN           | nd_9.1_   | #∔<br>*  | Syllabus 🛛                                                                                                    |                  |  |
| Home Page     Announcem     Syllabus | ients     |          | Build Content 🗧 Create Assessment 🔌 Add Interactive Tool 🕉                                                                                                    | <u>†</u>         |  |
| Course Doo<br>Assignment             | s 📖       |          | 1                                                                                                    | -                |  |
|                                      | 1         |          | Click <b>Edit Mode</b> to change from <b>ON</b> to <b>OFF</b> .<br>When the Edit Mode is <b>ON</b> , all instructor<br>functions are available. When Edit Mode is<br><b>OFF</b> , you see what students see |                  |  |

#### **NAVIGATION & EDITING IN A COURSE**

### New >>> Drag-and-Drop

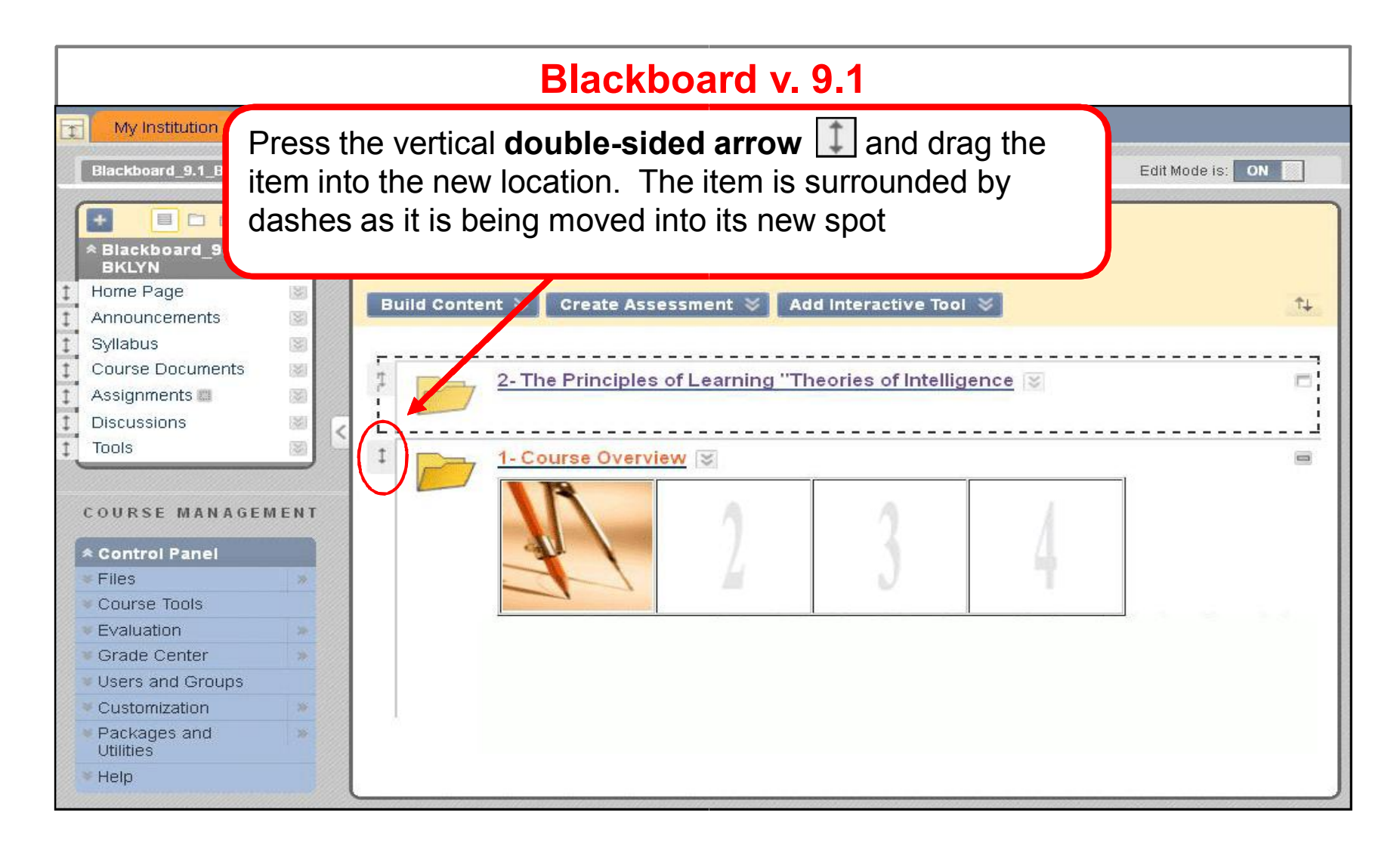

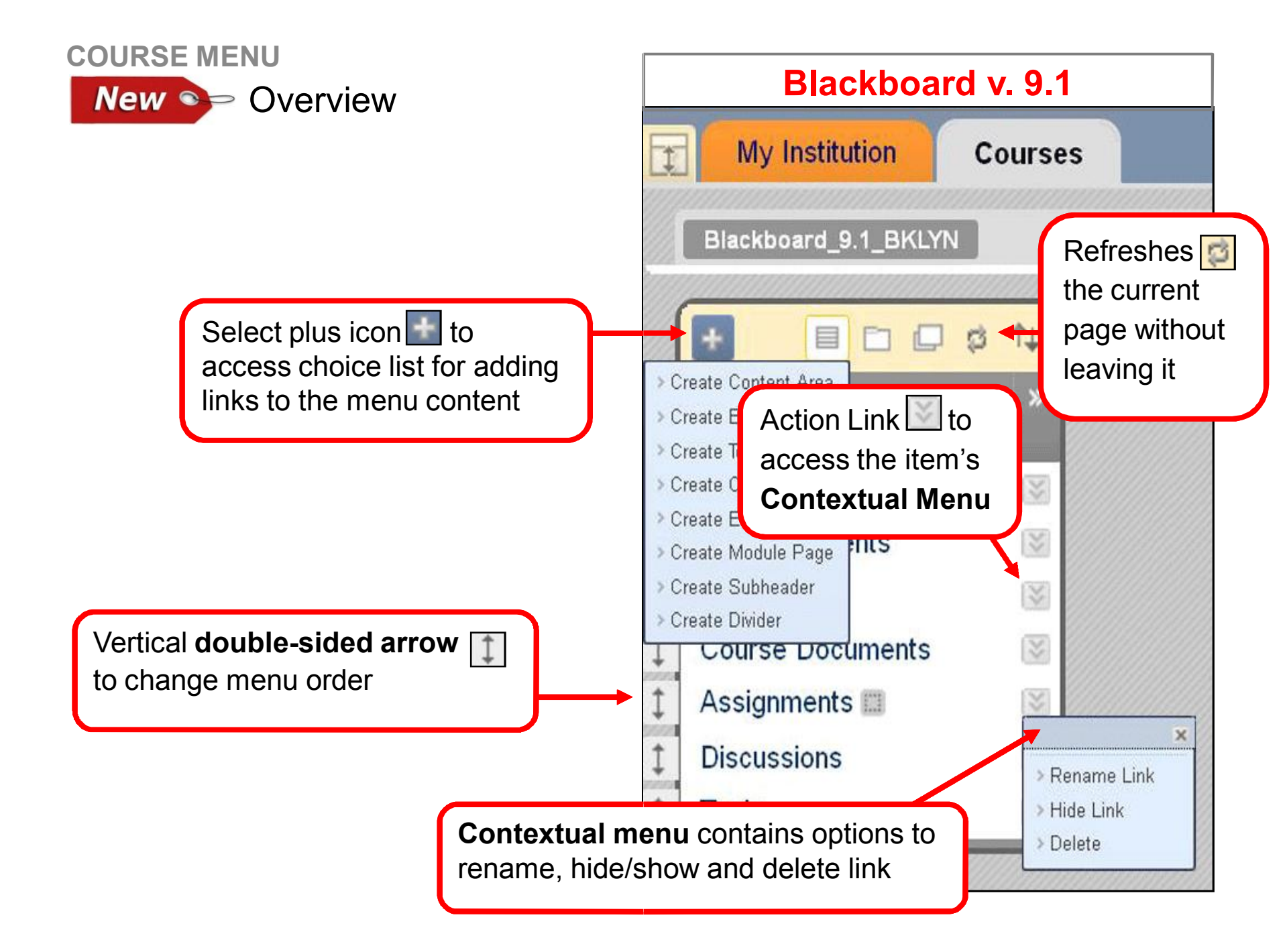

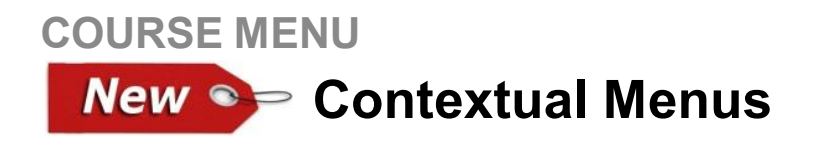

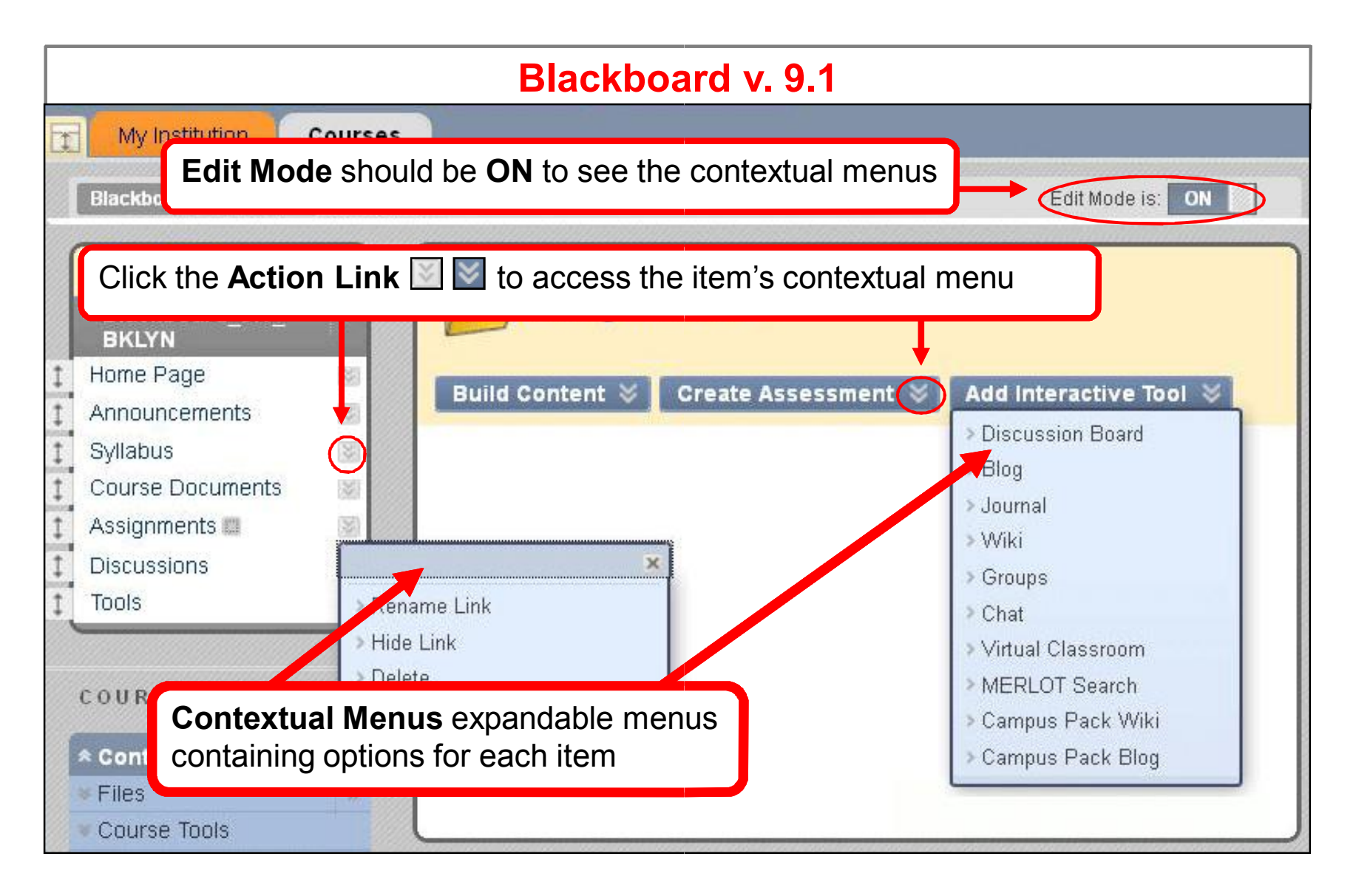

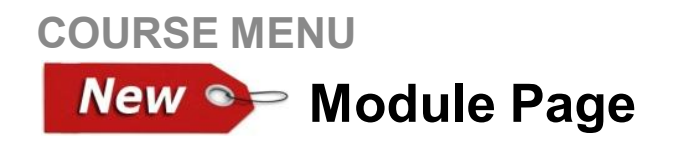

| Blackboard v. 9.1                                                                          |                                                                                  |                                                                                                    |                         |  |  |  |
|--------------------------------------------------------------------------------------------|----------------------------------------------------------------------------------|----------------------------------------------------------------------------------------------------|-------------------------|--|--|--|
| My Institution                                                                             | Courses                                                                          |                                                                                                    |                         |  |  |  |
| Blackboard_9.1_E                                                                           | BKLYN Home Pa                                                                    | nge                                                                                                    | Edit Mode is: ON        |  |  |  |
| Blackboard_9     BKLYN     Home Page     Announcements                                     | □ \$ 1↓<br>0.1_ *                                                                | Home Page You can access a separate Course Module on the course Home Page                                                                                                    | Customize Page 1        |  |  |  |
| Syllabus<br>Course Documen<br>Assignments<br>Discussions<br>Tools                          | nts 10                                                                           | What's New     Image: Construction Settings     To Do       Edit Not varies     Actions *     Image: Construction Settings       * Anno incements (3)     Image: Construction Settings     Image: Construction Settings       * Cont int (1)     Image: Construction Settings     Image: Construction Settings       * Court es/Organizations (1)     Image: Construction Settings     Image: Construction Settings | Actions V<br>Actions V  |  |  |  |
| COURSE MAN  COURSE MAN  COURSE Tools  Course Tools  Course Tools                           |                                                                                  | Modules contain information for instructors and students about new content and due dates for the current course. Access is controlled by the instructor                                                                                                    |                         |  |  |  |
| Grade Center     Users and Group     Customization     Packages and     Utilities     Help | 305<br>305<br>306<br>306<br>306<br>306<br>306<br>306<br>306<br>306<br>306<br>306 | Last Updated: November 14, 2011 6:38 PM Last Updated: Nov<br>Needs Attention                                                                                                    | rember 14, 2011 6:38 PM |  |  |  |

**COURSE MENU New** Customizing **Announcements** display order

| Blackboard v. 9.1                                                                                                    |                                                                                                    |                                                                                           |  |  |  |
|----------------------------------------------------------------------------------------------------|----------------------------------------------------------------------------------------------------|-------------------------------------------------------------------------------------------|--|--|--|
| Announcements         Create Announcement         1         New announcements appear below this line                                                                                                    | The <b>Reordering</b> tool <b>to</b> on the Action Bar can also be used to reorder announcements                                                                                                    |                                                                                           |  |  |  |
| Instructions         Image: Second Second Secon  | ormat. That means that you will need to download Adobe Acrobat Reader and Flash Player to be able<br>for free from the Internet. Just click links below and follow the steps.<br><u>Version=ShockwaveFlash</u> | Postedby, Blackboard Administrator<br>Administrator<br>Posted<br>to: Blackboard_9.1_BKLYN |  |  |  |
| Image: Second content of the second content of the second | I, <b>double-sided arrow</b> 1 and cement to the top of the list.                                                                                                    | Posted by: Blackboard<br>Administrator<br>Posted<br>to: Blackboard_9.1_BKLYN              |  |  |  |
| Posted on: Friday, November 11, 2011<br>Dear Students:<br>I am leaving the discussion board open indefinitely                                                                                                    | Administrator<br>Posted<br>to: Blackboard_9.1_BKLYN                                                                                                    |                                                                                           |  |  |  |

#### **COURSE MENU**

### **Adding Content**

| Blackboard v. 8                                                                                                    |                                                                                                    |  |  |  |  |
|----------------------------------------------------------------------------------------------------|----------------------------------------------------------------------------------------------------|--|--|--|--|
| Home Help Sch                                                                                                    | nolar                                                                                                    |  |  |  |  |
| Announcements<br>Course Information<br>Staff Information                                                                                                    | BKLYN_ACCNT_3_ET6_200909_TEST2 (BKLYN_ACCNT_3_ET6_200909_TEST2) > CONTROL PANEL > COURSE INFORMATION Course Information                                                                                                    |  |  |  |  |
| Course Documents<br>Assignments<br>Communication<br>Discussion Board<br>External Links<br>Tools<br>Tools<br>Communication<br>Course Tools<br>Course Map<br>Course Map<br>Control Panel<br>Control Panel<br>Control Panel | Test Folder External Link Course Link Test Select: Learning Unit Learning Unit Survey<br>Assignment<br>Discussion Board<br>Chat<br>Virtual Classroom<br>Group<br>Tool<br>Syllabus<br>Offline Content<br>Scholar Bookmark<br>SafeAssignment<br>Blog<br>Pudcast Episode<br>With |  |  |  |  |

#### **COURSE MENU**

**New See** Adding Content

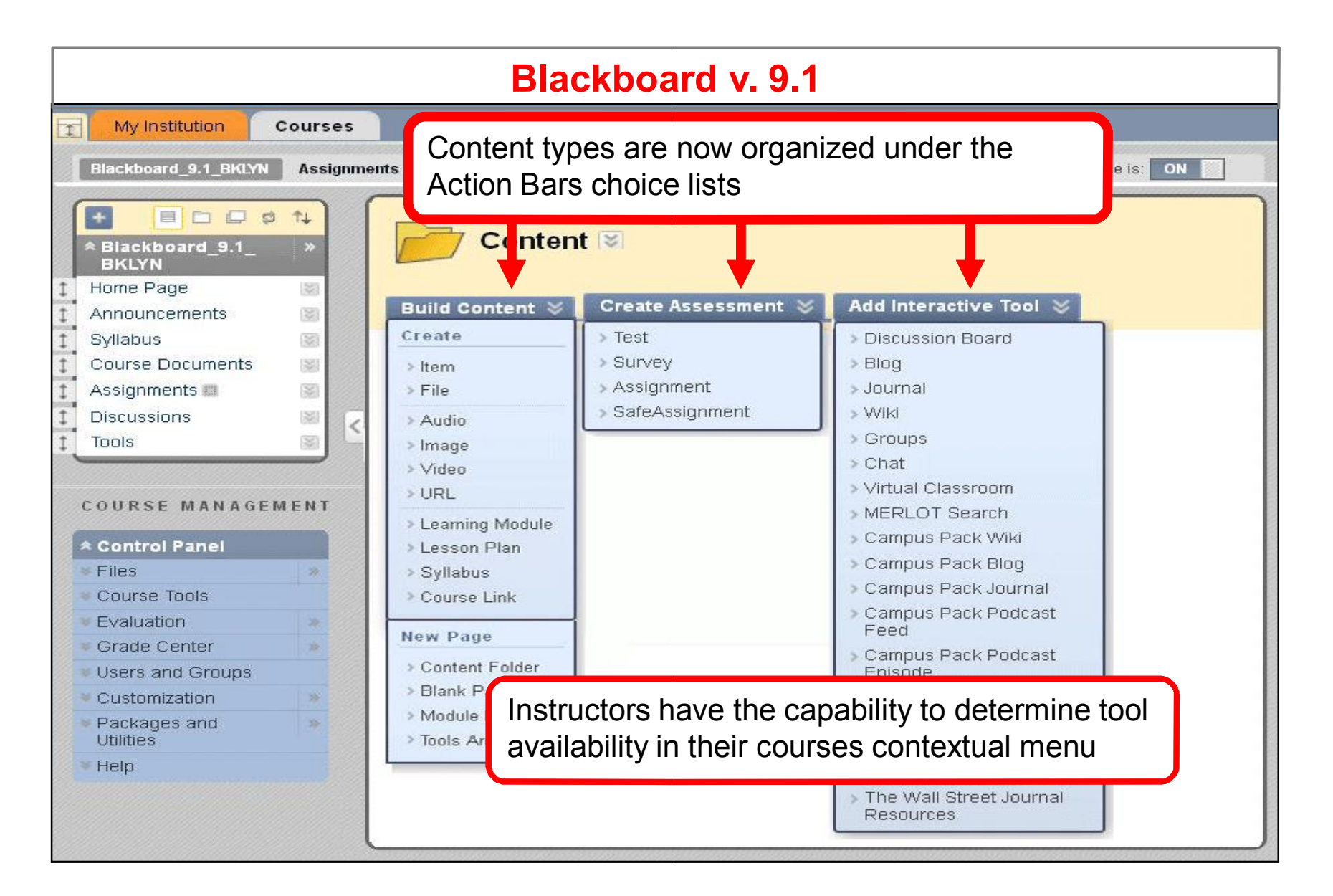

#### CONTROL PANEL Overview

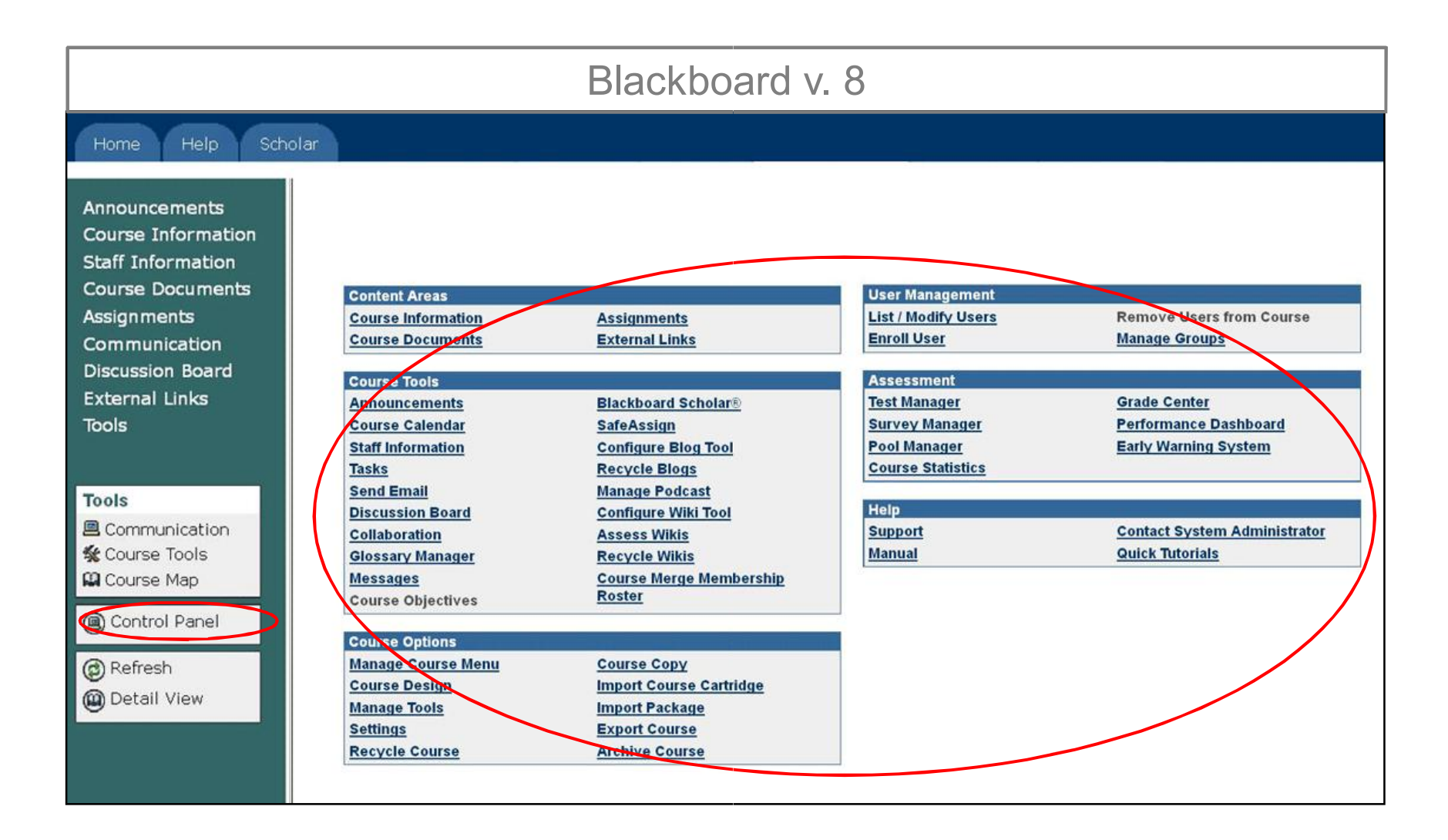

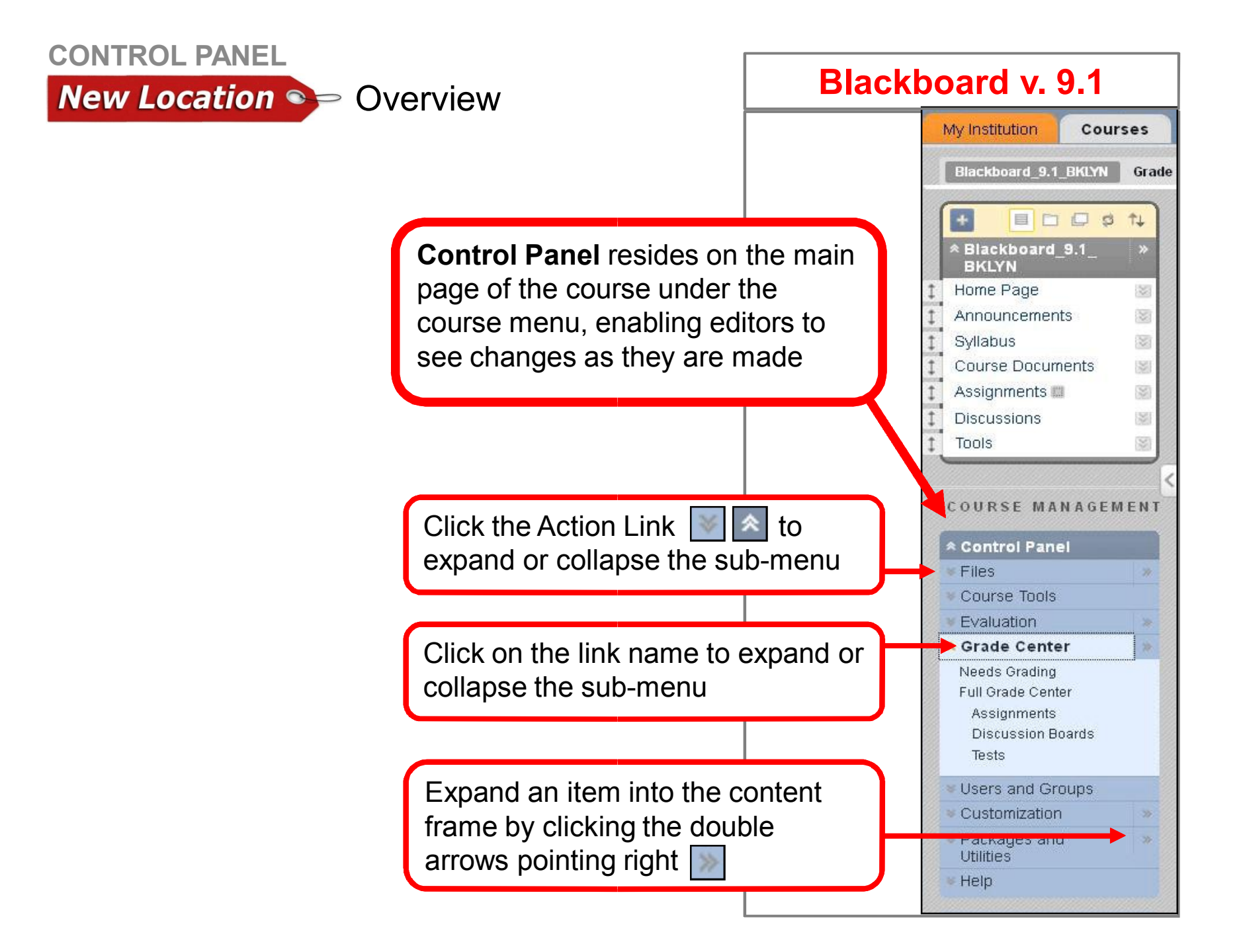

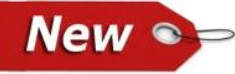

## **New Service States and Service And Service And Servic**

| Blackboard v. 9.1                                                                                                    |               |                                                                                                    |                                                         |  |  |  |
|----------------------------------------------------------------------------------------------------|---------------|----------------------------------------------------------------------------------------------------|---------------------------------------------------------|--|--|--|
| My Institution                                                                                                    | Courses       |                                                                                                    |                                                         |  |  |  |
| Blackboard_9.1_BKL                                                                                                    | LYN Files > E | 3KLYN_Blackboard_test 🕑                                                                                                    | Edit Mode is: ON 📗 📉                                    |  |  |  |
| + CONTRACTOR                                                                                                    | - *           | Files: BKLYN_Blackboard_test                                                                                                    | View List View Thumbnails                               |  |  |  |
| <ul> <li>Home Page</li> <li>Announcements</li> <li>Syllabus</li> <li>Course Documents</li> <li>Assignments</li> <li>Discussions</li> <li>Tools</li> </ul> |               | 2- Upload multiple files at once I<br>and dropping, or browsing your<br>files are uploaded to a central lo<br>Files), and can be linked anywh                         | by dragging<br>computer. All<br>ocation (course<br>here |  |  |  |
|                                                                                                    |               | □ 🔄 <u>BC.1.jpg</u> 😵 Nov 11, 2011 9:44:13 AM 58.5 KB                                                                                                    |                                                         |  |  |  |
| COURSE MANA                                                                                                    | GEMENT        | ☑ BKLYN_DEVELOP_Bb9_2010 S Nov 14, 2011 9:30:44 AM 192.3 KB                                                                                                    |                                                         |  |  |  |
| Course Tools                                                                                                    | d_test<br>Go  | Download Package Copy Move      1- Click the Action Link I to expand the Files     menu and then the name of the course file to exite     item into the content frame | Refresh<br>sub-<br>spand an                             |  |  |  |

### **Course Tools**

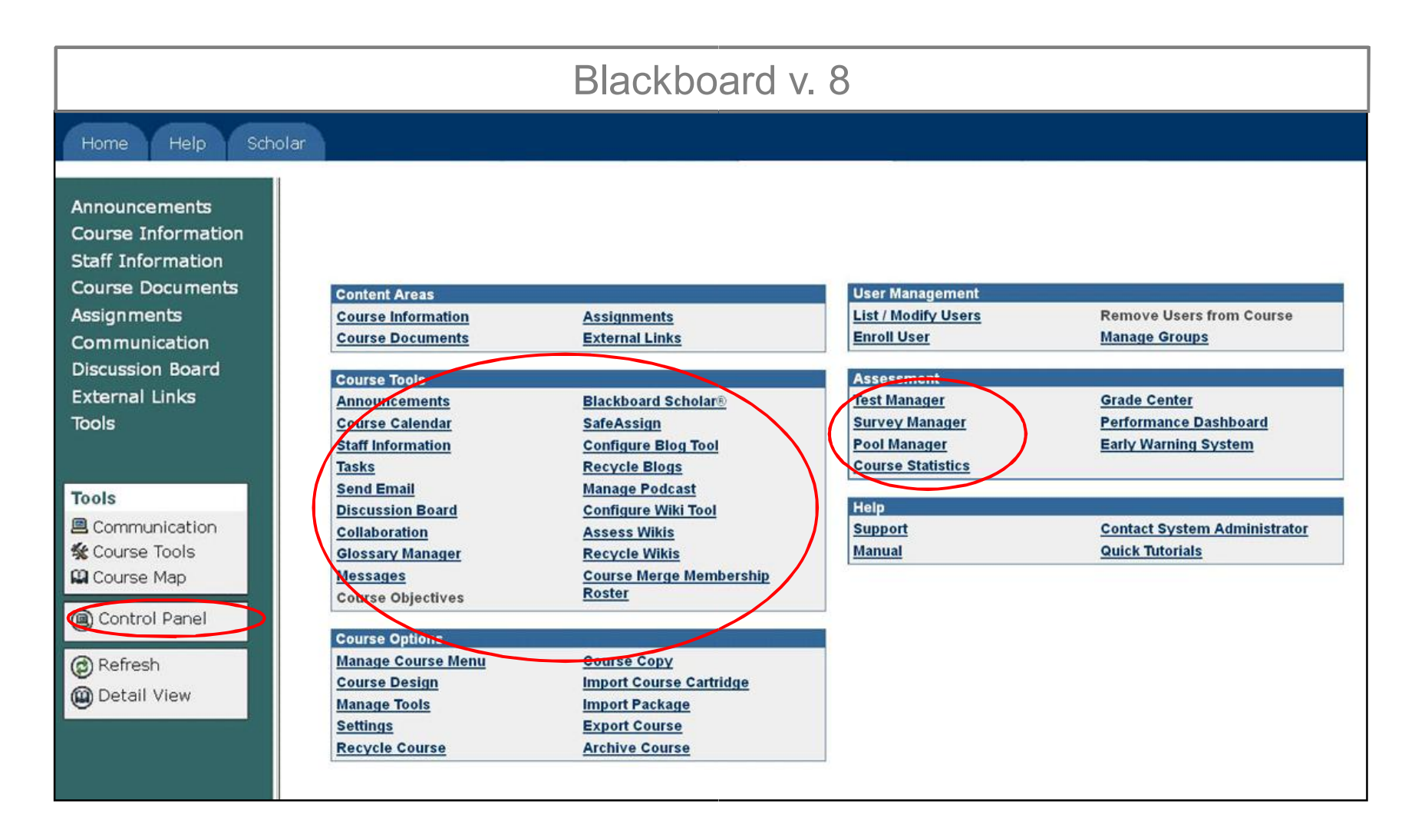

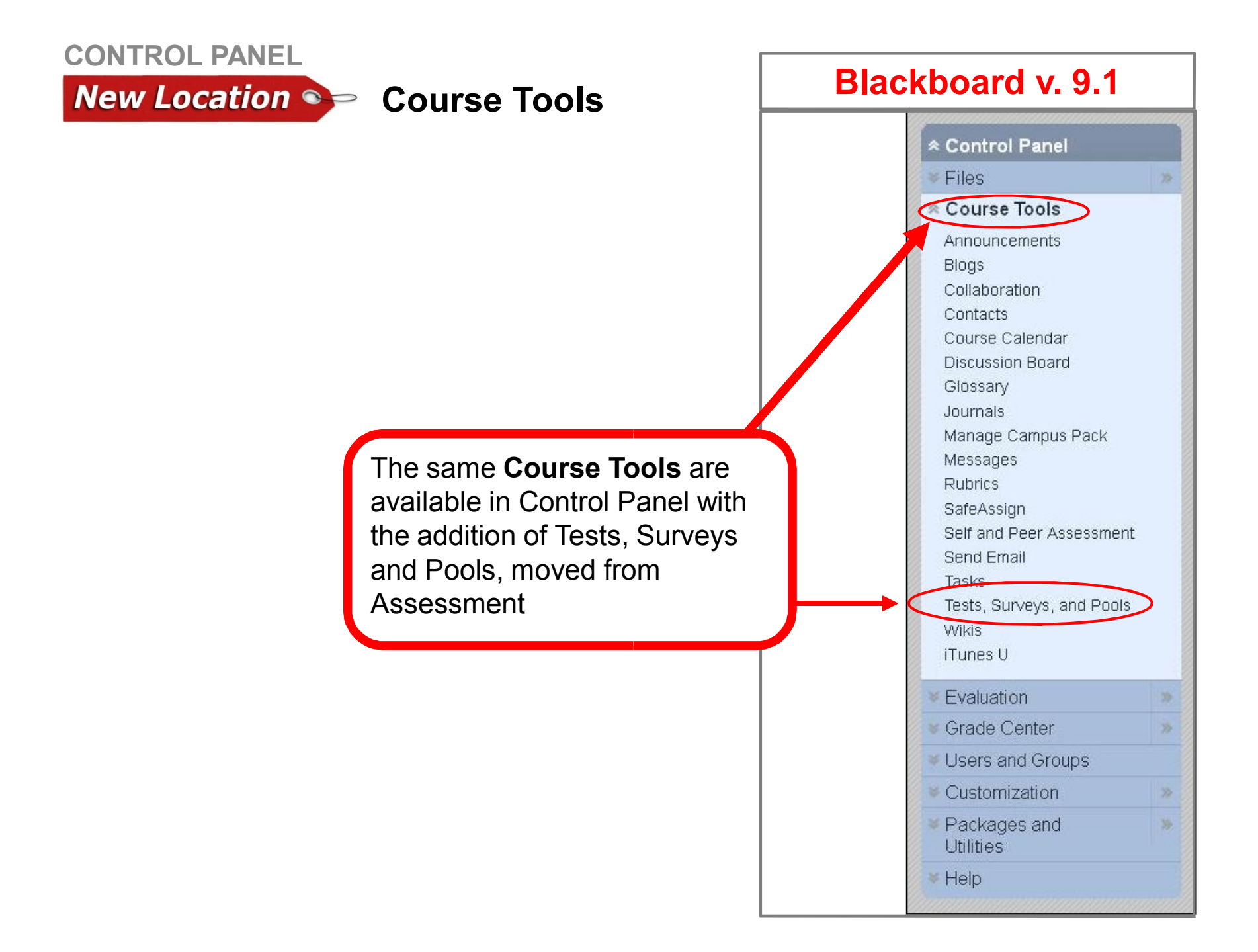

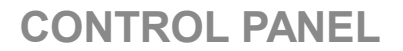

# **New Second Grade Center** / Needs Grading

| Blackboard v. 9.1                                                                                         |                                                                          |                                                      |                                                                    |                                                                                                    |                       |  |
|----------------------------------------------------------------------------------------------------|--------------------------------------------------------------------------|------------------------------------------------------|--------------------------------------------------------------------|----------------------------------------------------------------------------------------------------|-----------------------|--|
| My Institution Cour                                                                                       | ses                                                                      |                                                      |                                                                    |                                                                                                    |                       |  |
| COURSE MANAGEME<br>Control Panel<br>Files<br>Course Tools                                                 | N T<br>Needs<br>Grade All                                                | Grading                                              | There are tw<br>grading. You<br>grade using<br>within the Ne       | o ways to go abou<br>can do a Grade A<br>the Action Link Seeds Grading page                              | It<br>Il or<br>Filter |  |
| Evaluation     Grade Cepter                                                                               | Category All Categories                                                  | Item Use<br>All Items 🔽 Al                           | el<br>I User 👻 Any Date 👻                                          | Go                                                                                                    | ×                     |  |
| Needs Grading<br>Full Grade Center<br>Assignments<br>Discussion Boards<br>Tests                           | 1 total items to grade<br><u>Category</u><br>Test<br>Test                | e.<br>Item Name<br>Quiz<br>Quiz                      | User Attempt<br>Chris Montano<br>Alex Wesson                       | Date Submitted         Control           October 27, 2011 3:53:45 PM         October 27, 2011 3:53:45 PM | <u>Due Date</u>       |  |
| <ul> <li>Users and Groups</li> <li>Customization</li> <li>Packages and Utilities</li> <li>Help</li> </ul> | <b>Needs Gradin</b><br>Center sub-me<br>Instructor can<br>assignments, g | <b>g</b> is acc<br>enu of th<br>review a<br>group as | essed in the C<br>Control Pan<br>attempts for inc<br>ssignments an | Displaying 1 to 1 of 1 items<br>Grade<br>del.<br>dividual<br>d test                                      | Show All Edit Paging  |  |

### **Customization** / Settings and Course Design

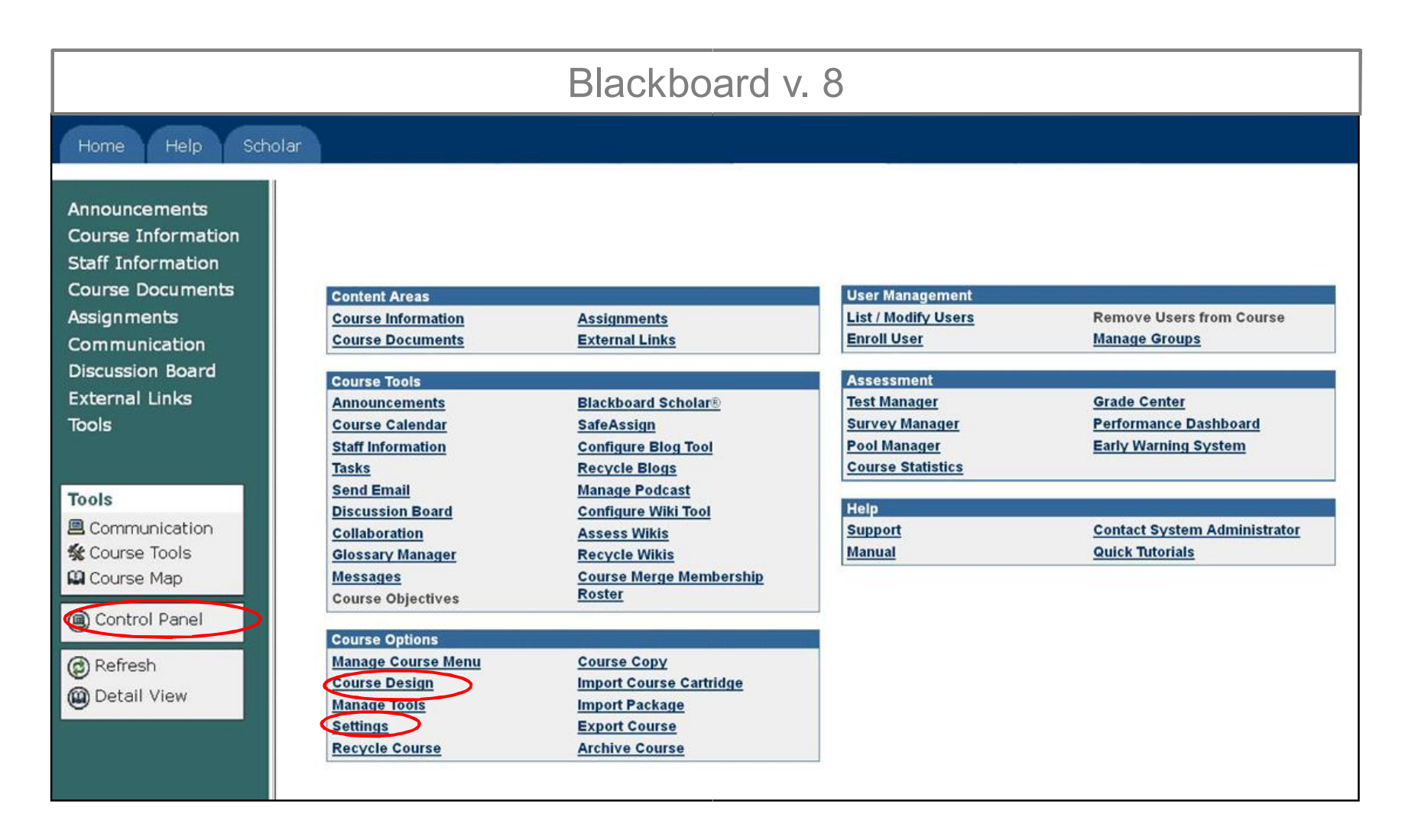

### **New Location** Sectomization /

Settings and Course Design

Instructors can make a course available by clicking the **Properties** link

Course Entry Point, Course Banner and Course Menu Design are all accessed on the **Control Panel** under **Customization / Style** 

### Blackboard v. 9.1

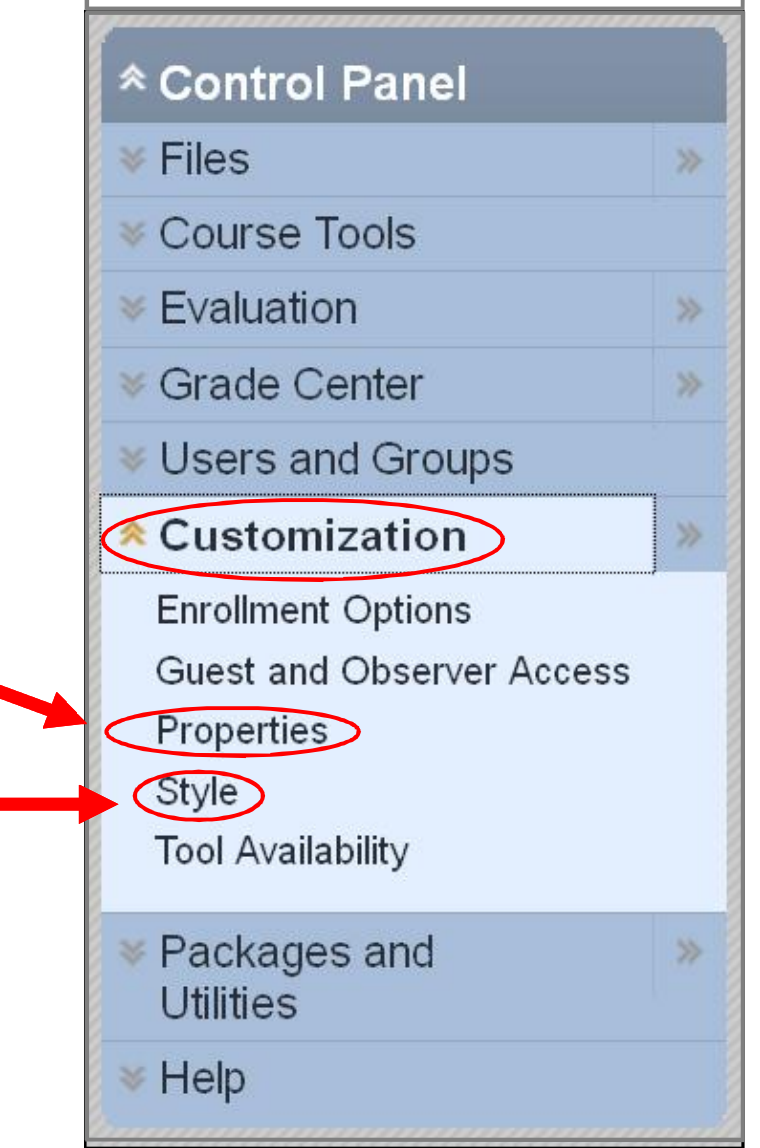

**New**  Groups / Groups Settings

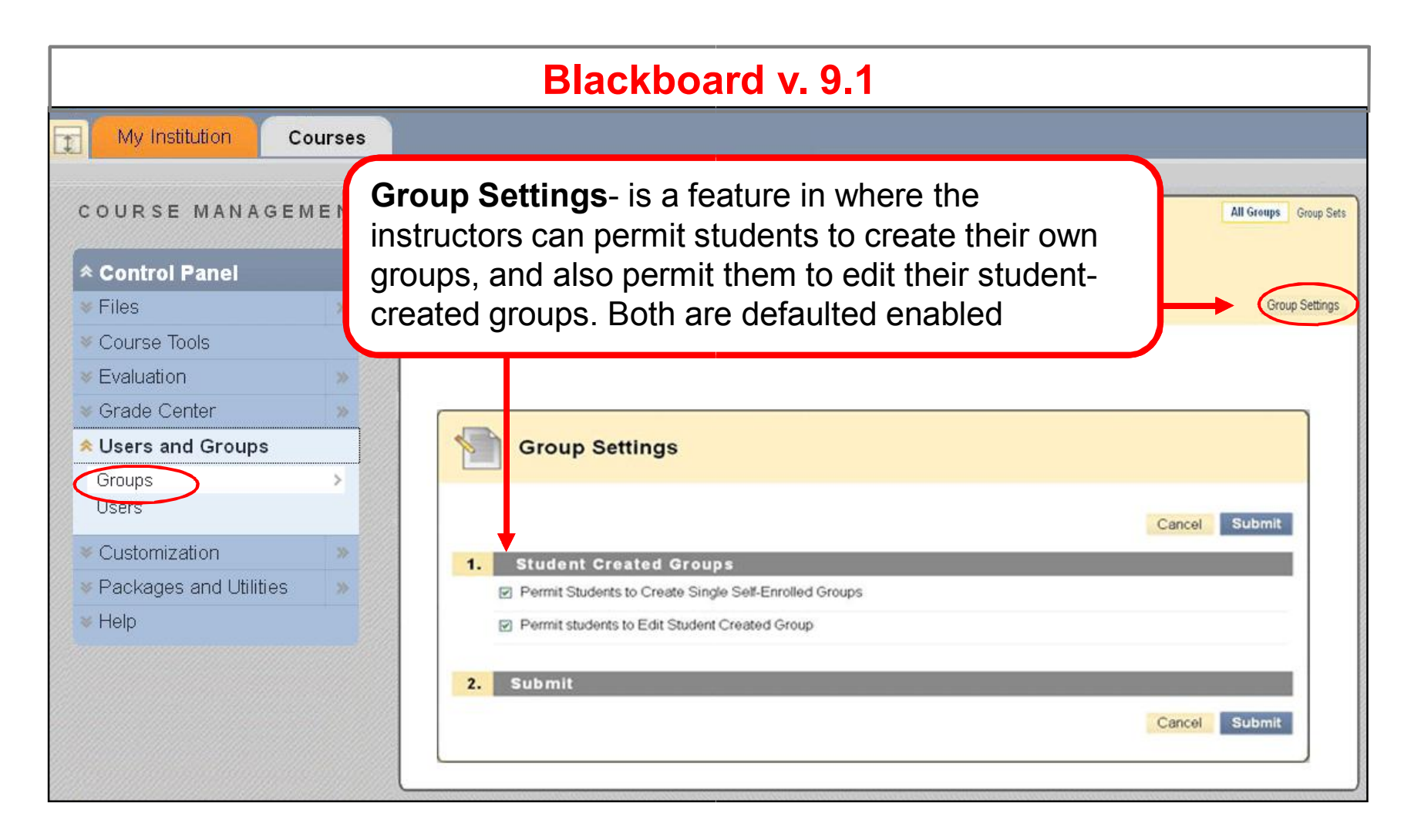

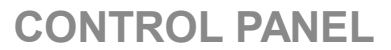

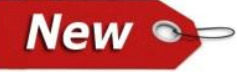

New Service Groups / Random Enroll

| Blackboard v. 9.1                                                                                                    |            |                                                                                                    |                |  |  |  |
|----------------------------------------------------------------------------------------------------|------------|----------------------------------------------------------------------------------------------------|----------------|--|--|--|
| My Institution C                                                                                                    | ourses     |                                                                                                    |                |  |  |  |
| COURSE MANAGEI                                                                                                    | MENT       | All Gro                                                                                                    | ups Group Sets |  |  |  |
| <ul> <li>Control Panel</li> <li>Files</li> <li>Course Tools</li> <li>Evaluation</li> <li>Grade Center</li> <li>Users and Groups</li> <li>Groups</li> </ul> | >          | Groups<br>Create Single Group Set Create Group Set Create Group Set Create Single Group Set Create Group Set Create Group Set C | Group Settings |  |  |  |
| Customization     Packages and Utilities     Help                                                                                                    | >>><br>>>> | 4.       Membership <ul> <li>Determine Number of Groups by</li> <li>Number of Groups</li> <li>Number of Groups</li> <li>Distribute the remaining members amongst the groups</li> <li>Put the remaining members in their own group</li> <li>Manually add the remaining members to groups</li> </ul> 5.         Submit                                                                                                    |                |  |  |  |

### **Course Options**

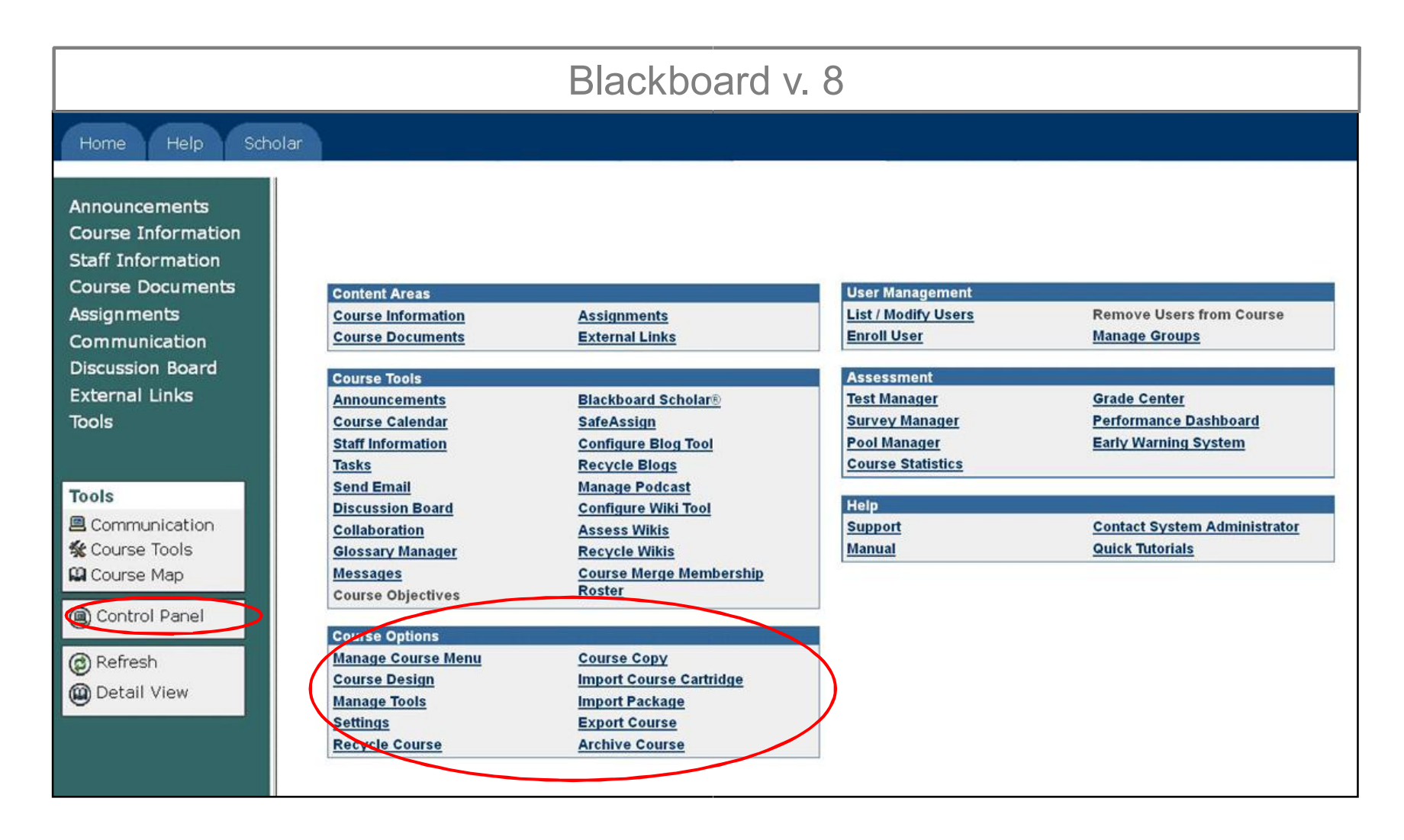

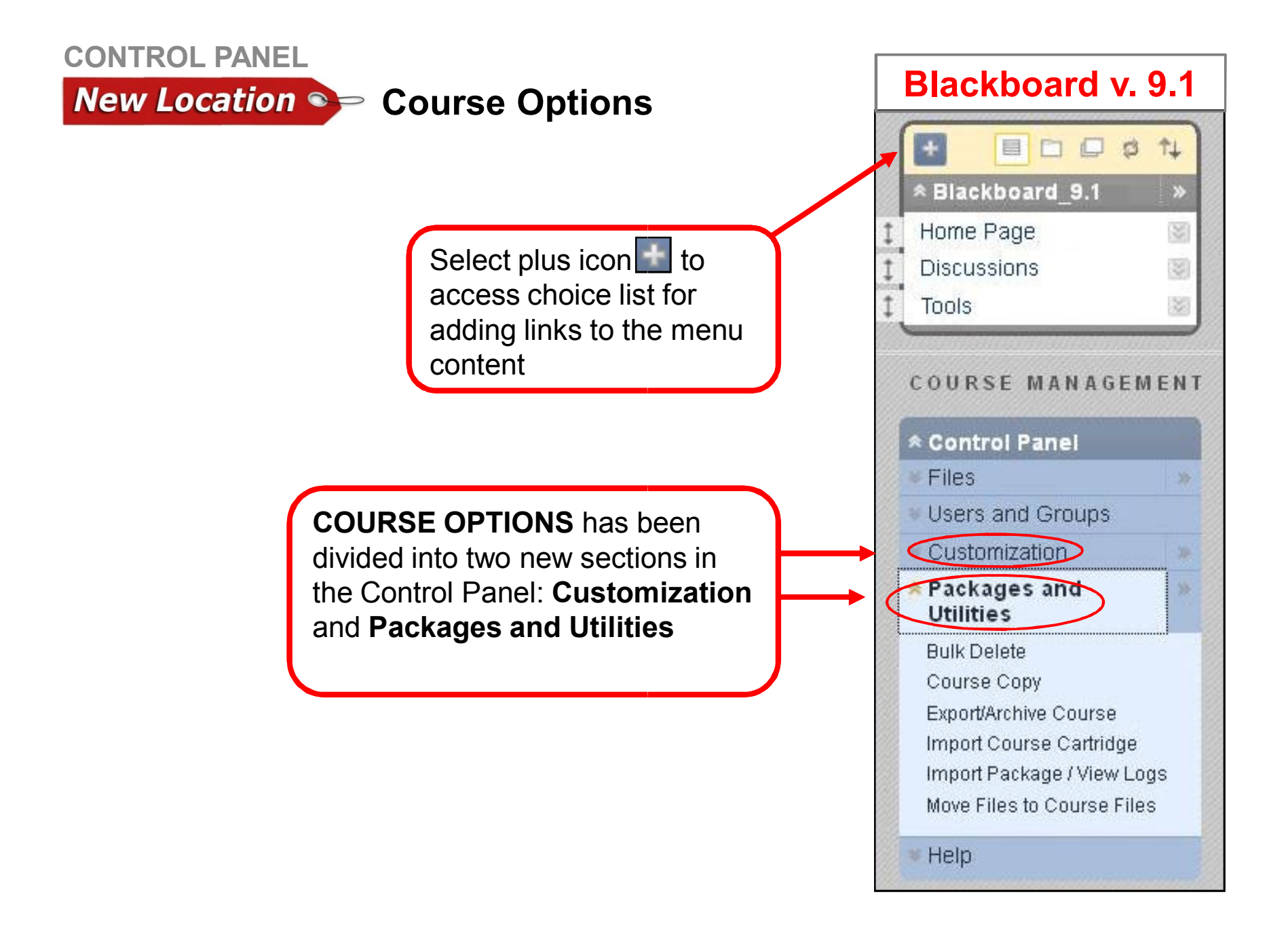